# NOVÝ SIKA E-SHOP KROK ZA KROKOM

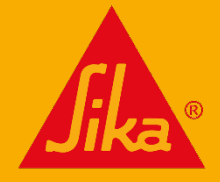

## PRIHLÁSENIE

- Prihláste sa pomocou svojho používateľského mena a hesla
- Ak ste zabudli svoje heslo, môžete kliknúť na tlačidlo a dostanete pokyny na jeho obnovenie.
- Na správne prihlásenie budete mať 5 pokusov, inak bude vaše konto zablokované a pre jeho odblokovanie budete musieť kontaktovať náš tím

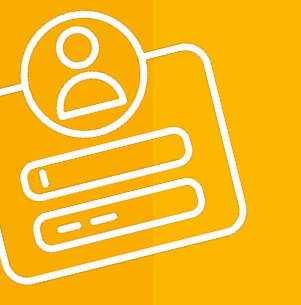

| op UK  |               |               |          |   |
|--------|---------------|---------------|----------|---|
| Reti   | ur <b>nir</b> | ng Cust       | ome      | r |
| Userna | me            |               |          |   |
| Passwo | ard           |               |          |   |
| Logi   | n             | Contact us to | register |   |

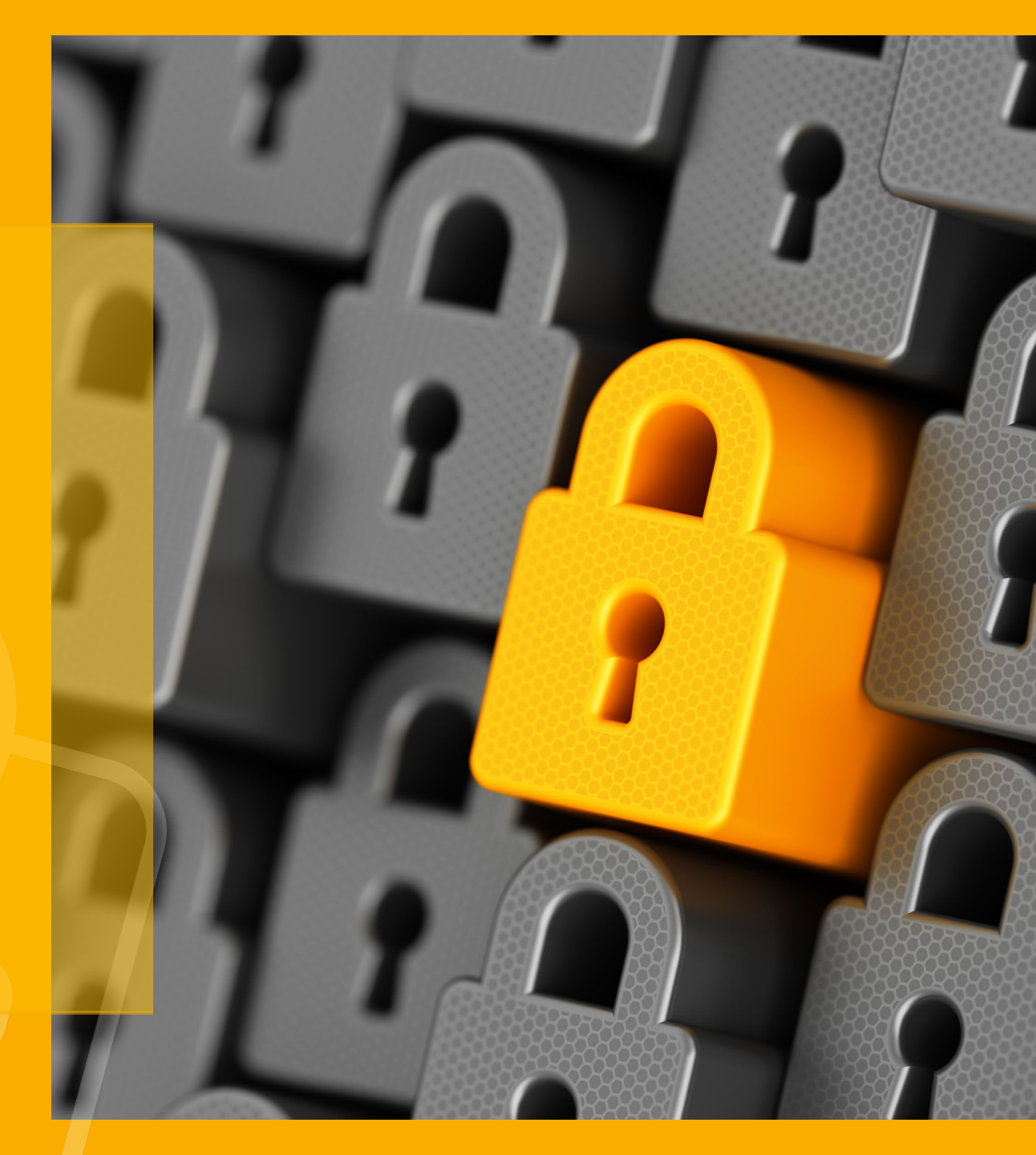

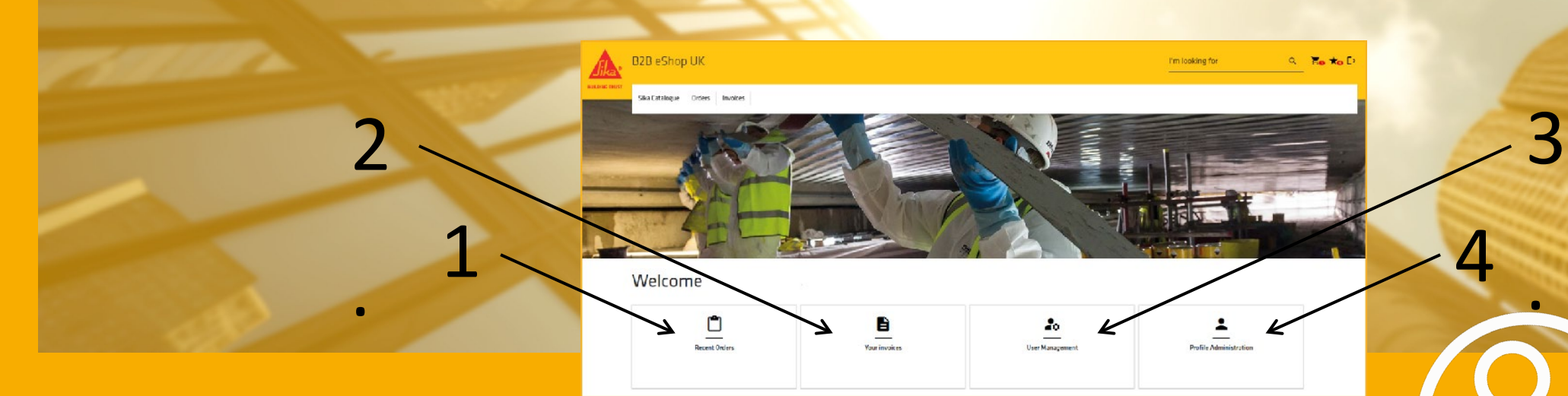

#### **IKONY**

Vpravo hore slúžia na zobrazenie košíka, zoznamu želaní a odhlásenia.

#### **1. POSLEDNÉ OBJEDNÁVKY**

Umožní vám skontrolovať stav všetkých vašich objednávok.

#### 2. YOUR INVOICES (VAŠE FAKTÚRY)

Umožní vám prezerať všetky vaše faktúry.

#### **3. USER MANAGEMENT (SPRÁVA POUŽÍVATEĽOV)**

Umožní vám pridávať, upravovať a odstraňovať používateľov vášho konta.

#### **4. PROFILE ADMINISTRATION**

Vás presmeruje priamo na stránku pre vytvorenie profilu.

**Ji**ka®

## AKTUALIZÁCIA ALEBO VYTVORENIE POUŽÍVATEĽA

- Is Active /Je aktívny", týmto môžete príslušné konto deaktivovať/aktivovať.
- **2. "Username/** Používateľské meno" by mala byť e-mailová adresa používateľa
  - \*\* Ak bol e-mail s používateľským menom použitý, nemôžete ho znovu použiť \*\*
- 3. Vyplňte meno a priezvisko
- 4. Znovu zadajte e-mailovú adresu
- 5. Vyplňte telefónne čísla

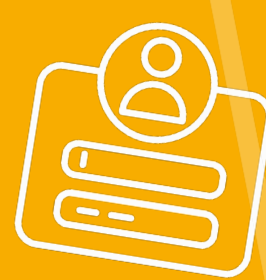

| D2D eShop UK                      |   |                     |   | itm looking for C | No 1 |
|-----------------------------------|---|---------------------|---|-------------------|------|
| Ska Fatalogue - Onies - Instinas  |   |                     |   |                   |      |
|                                   |   |                     |   |                   |      |
| Hame > User > New                 |   |                     |   |                   |      |
| UPDATE OR CREATE USE              | R |                     |   |                   |      |
| 1 ≤ 2000                          |   |                     |   |                   |      |
| Jupprame."                        |   | lint Nave"          |   | Lost News *       |      |
| 2                                 |   |                     | 3 |                   |      |
| trai '                            | _ | Standard Lannuage * |   |                   | -    |
| 4                                 |   | HELEN V             |   |                   |      |
| <u> </u>                          | - |                     | - |                   |      |
| V.12- Ph                          |   | I walling Floore    |   | En.               |      |
| 5 Habita Florm                    |   | Landlina Phona      |   | Fix               |      |
| Lodds associate the second second |   |                     |   |                   |      |
|                                   |   |                     |   |                   |      |
| Administratar                     | 8 | Hide Prices         |   |                   |      |
| Vewer                             | • | Sectionalize        |   |                   |      |
| Catalogue Restrictions.           |   |                     |   |                   |      |
| Select All                        |   |                     |   |                   |      |
| Licensed Contractor - Sika-Tocal  |   | Plasting            |   |                   |      |
| Pauline NEW                       |   |                     |   |                   |      |
| Watepooring<br>Souline & Rendrice |   |                     |   |                   |      |
|                                   |   |                     |   |                   |      |
| Building Finishing<br>Carumala    |   |                     |   |                   |      |
| Industry Distribution             |   |                     |   |                   |      |
| UK OKTABLE AND CARLEND SUBJECTS   |   |                     |   |                   |      |
|                                   |   |                     |   |                   |      |
| Leld to *                         |   |                     |   | ×                 |      |

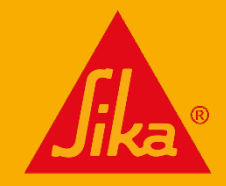

## AKTUALIZÁCIA ALEBO VYTVORENIE POUŽÍVATEĽA

#### Nastavenia užívateľa

#### 6. Úlohy

- Administrátor: môže vytvárať, nakupovať a prezerať produkty. Môže vytvárať používateľov v rámci vašej organizácie
- Kupujúci: môže nakupovať a zobrazovať produkty, ale nemôže zobrazovať, vytvárať alebo upravovať používateľov
- Prehliadač: môže si prezerať produkty a pridávať ich do zoznamu želaní, ale nemôže nakupovať. Nemôžu tiež zobrazovať, upravovať ani vytvárať používateľov.

#### 7. Obmedzenia v katalógu

Začiarknite toto políčko, ak chcete povoliť zobrazenie len určitého katalógu.

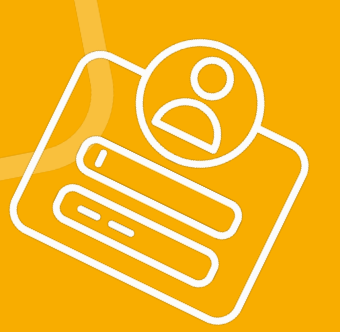

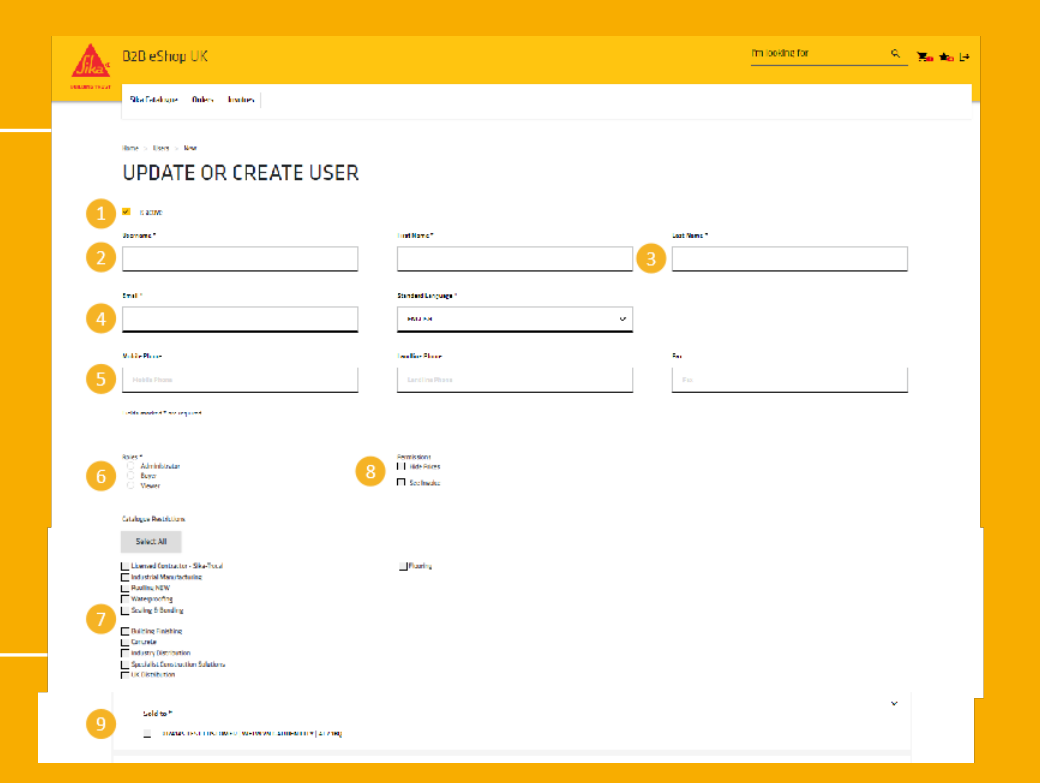

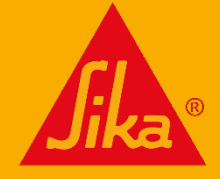

## AKTUALIZÁCIA ALEBO VYTVORENIE POUŽÍVATEĽA

#### 8. Oprávenia

- "Hide Prices /Skryť ceny" umožňuje používateľovi zadávať objednávky, ale nevidieť ceny.
- "See Invoice /Zobraziť faktúru" umožňuje používateľovi vidieť faktúry na účte.

#### 9. Adresy

 Ak máte viacero predajní, vyberte príslušnú predajňu pre používateľa. " Select all /Vybrať všetko" zaškrtne všetky dostupné adresy " Sold to /Predané do" a " Ship to /Odoslať do".

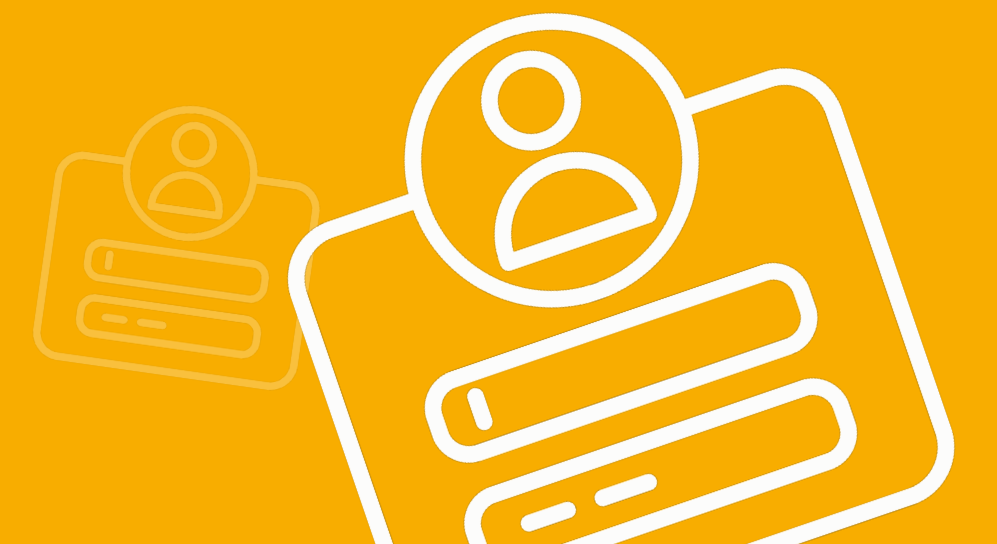

| <u>fila</u>  | D2D eShop UK                                                                                                    |                                           |       | fm looking for Q | No 🖦 🗠 |
|--------------|----------------------------------------------------------------------------------------------------|-------------------------------------------|-------|------------------|--------|
| Descars 1923 | Skafstelsne Onles Instes                                                                                                    |                                           |       |                  |        |
|              | UPDATE OR CREATE USER                                                                                                    |                                           |       |                  |        |
| 1            | M R 2000                                                                                                    |                                           |       |                  |        |
| 2            |                                                                                                    | inst Nord"                                | 3     | aa liems "       |        |
| 4            | test *                                                                                                    | Standard Language *                       |       |                  |        |
| 6            | Volte Rese                                                                                                    | Teac Floor Placer                         | -<br> | n Fo             |        |
| 6            | note analytic the sequence                                                                                                    | Seession<br>11 alto-Ports<br>11 Scelouda: |       |                  |        |
| 0            | Cutdige Reactions Select 2M Learned Callon - Sile-Tot al ender the University and Callon - Sile-Tot al ender the University Select 2 - Solid - Sile-Tot al Ender the Select 2 - Sile-Tot al Ender the Select 2 - Sile-Tot al Ender the | _Ports                                    |       |                  | l      |
| 9            | Salé ta*<br>inatus test test test test vertennet sime attes [st zeng                                                                                                    |                                           |       | *                |        |

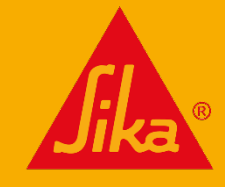

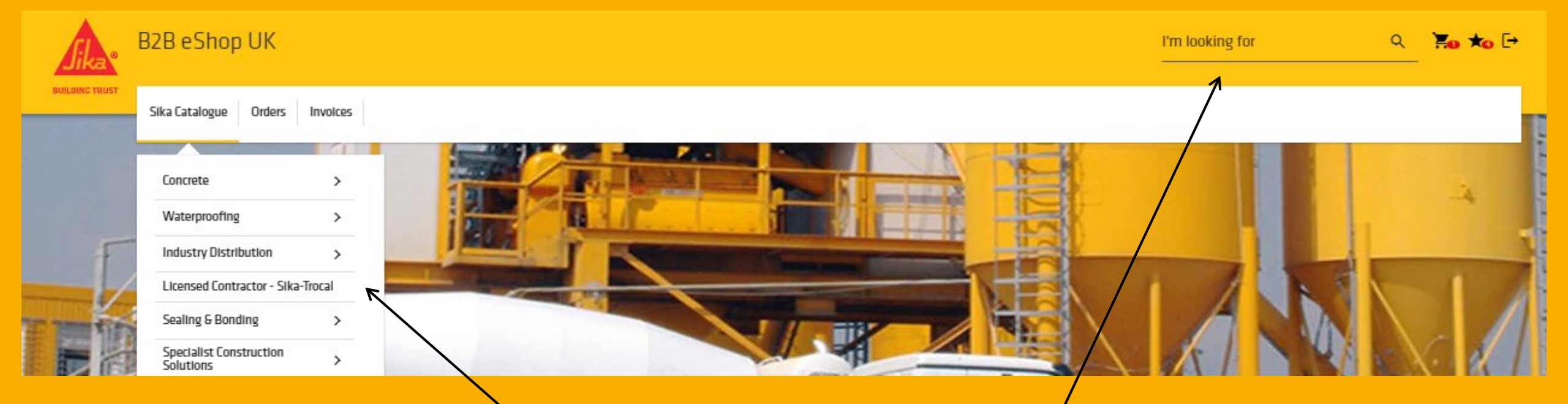

Kliknutím na **" Sika Catalogue /Katalóg Sika"** zobrazíte zoznam kategórií katalógu alebo použite pole **" I'm looking for /Hľadám"**, ak poznáte opis výrobku alebo SAP kód produktu Sika.

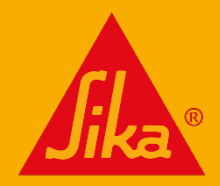

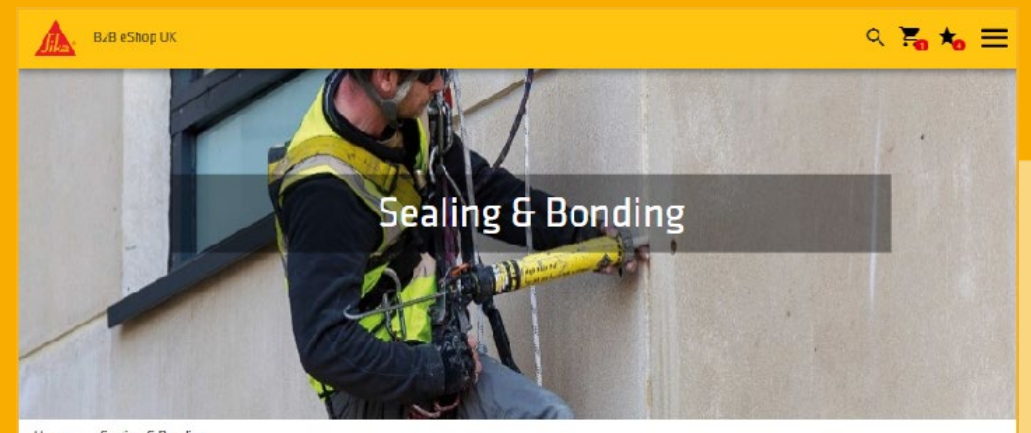

Home > Sealing & Bonding

Product Filter 🔻

99 Products found 💠 🖽

#### EVERBUILD CAULK ONCE!®

EVERBUILD CAULK ONCE!<sup>9</sup> is a premium quality acrylic caulk that has been formulated to outperform all other conventional decorating caulks and fillers. Fast-drying and permanently flexible, EVERBUILD CAULK ONCE<sup>19</sup> can be over-painted in 1 hour with all paint types or covered over with wellpaper. EVERBUILD CAULK ONCE<sup>19</sup> has been manufactured using an advanced high quality

#### EVERBUILD FOREVER WHITE®

EVERBUILD FUREVER WHITE® contains Mould Shield which actively protects the sealant against the growth of bacteria, mildew and black mould that are commonly found in areas of high humidity. EVERBUILD FOREVER WHITE® is permanently waterproof and flexible and is produced from a superior silicone formula. EVERBUILD FOREVER WHITE® is tested and certified by an

EVEDDUILD MAYIMUM TODOLIE®

Po výbere kategórie alebo vykonaní vyhľadávania sa zobrazí zoznam príslušných produktov. Kliknutím na produkt zobrazíte všetky varianty tohto produktu vrátane farieb a veľkostí balenia.

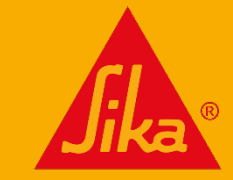

#### STRÁNKA S INFORMÁCIAMI O VÝROBKU

- 1. Stiahnite si súvisiace dokumenty o produkte (produktové listy).
- 2. Kód materiálu Sika a opis výrobku.
- 3. Farba ak sa uplatňuje.
- 4. Balenie veľkosť každej jednotky.
- 5. Min. množstvo minimálny počet jednotiek na objednávku.
- 6. Množstvo na paletu počet jednotiek na palete.
- Množstvo doplňte požadované množstvo každého materiálu (výrobku) Na výber požadovaného množstva použite šípku nahor/dole. Počet sa v prípade potreby indexuje vo viacerých jednotkách.
- 8. Po výbere množstva stlačte ikonu košíka a pridajte do objednávky.
- 9. Stlačením ikony hviezdičky pridáte túto položku do zoznamu želaní.

| B2B eShop (                                                                               | UK                                                                                                    |                                                                                                    | 1                                                                                                    | 'm looking for                                                                                                    |                                                                 | d,                           | Ä | *• E* |
|-------------------------------------------------------------------------------------------|----------------------------------------------------------------------------------------------------|----------------------------------------------------------------------------------------------------|----------------------------------------------------------------------------------------------------|----------------------------------------------------------------------------------------------------|-----------------------------------------------------------------|------------------------------|---|-------|
| Sika Catalogue <b>Orders Involc</b>                                                       | es Alex Burman                                                                                                   |                                                                                                    |                                                                                                    |                                                                                                    |                                                                 |                              |   |       |
| ne > UK filstibution > Seelants >                                                         | Devoiators Caule > EVERI<br>EVER<br>EVERBUIL<br>Other com<br>UNILLE <sup>T</sup> call<br>A LIN (A)<br>and law sh | UIT CALL & CINET*<br>BUILD CAU<br>ion<br>C CAULK ONCE!* Is a<br>antochaid decorating :<br>antochaid decorating :<br>(1)* has here man it<br>int: as well as tho line<br>man a supers | LK ONCE!®<br>pram um quality acrylic cau-<br>aulics and fillers. I ast dryin<br>hour with all paint types or<br>chined i sing an advanced<br>g driven strength y | lk that has been formulated to<br>and termanently f exible. EVEL<br>covered over with wallpaper EV<br>high quality polymer to other or p<br>PRIMI | utperform<br>LBUILU LA<br>ERISUILU<br>erior adhe<br>II T III TA | I all<br>ULK<br>sinn<br>dl S |   |       |
| alerials Product Details                                                                  | Documents                                                                                                    | PACKAGING<br>245 MI                                                                                                    | MIN (JTV<br>12 PC                                                                                                    | QUANTLY                                                                                                    |                                                                 | NIS                          |   |       |
| EVERBUILD CAULK UNILE WHITE<br>Farthinge cont: 310 ml<br>Box with 12 carthinges           | QUANTITY PER PAULET                                                                                              | 2.1.101                                                                                                    |                                                                                                    | 12 🔅                                                                                                    | <u>ह</u> 🖈                                                      | r                            |   |       |
|                                                                                           | 1,440 PC                                                                                                    |                                                                                                    |                                                                                                    |                                                                                                    |                                                                 |                              |   |       |
| 489516<br>EVERBUILD LAUCK UNILE white<br>Cartridge cont. 380 ml<br>Dow with 15 cartridges | 1,443 PC<br>FOLO IR<br>white                                                                                     | PAEKAGING<br>380 ML                                                                                                    | МІК ()ТУ<br>12 РС                                                                                                    | QUANITY<br>17                                                                                                    | <u></u> 문 *                                                     | r                            |   |       |

#### Poznámka:

" Related Products /Súvisiace produkty" sa zobrazujú pod zoznamom materiálov.

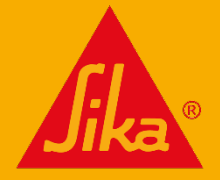

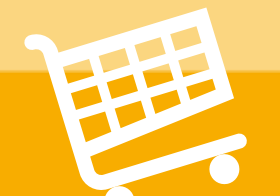

| B2B cShop UK                                                                                 |                                     |                                                                                                    |                        |                                                        | ৭ 🌄               | *₀ ≡ |
|----------------------------------------------------------------------------------------------|-------------------------------------|----------------------------------------------------------------------------------------------------|------------------------|--------------------------------------------------------|-------------------|------|
| me > Sealing & Bonding > Sea                                                                 | alants > Caulk                      | <pre>x &gt; EVERDUILD EAULK ONEE!*</pre>                                                                                                    |                        |                                                        |                   | 1    |
| E                                                                                            |                                     | EVERBUILD CAULK<br>Description<br>EVERBUILD CAULK ONCE!® is a prem<br>autperform all other conventional de<br>flexible, CVERDUILD CAULK ONCE!® | ONCE!®<br>Your Cart (2 | 2)                                                     | l                 | ×    |
| ILK DYDE (                                                                                   |                                     | See more +  PRODUCT DATA SHEETS                                                                                                    | -                      | 614701<br>SikeTume 505<br>Canister cont: 161           | QUIDNTITY<br>1PC  | ō    |
| Materials Product De                                                                         | talls Do                            | cuments                                                                                                    |                        | 489514<br>EVERSUILD<br>CAULK DINCE                     | QUANTITY<br>12 PL | Ō    |
| 489514<br>EVERBUILD CAULK ONCE<br>white<br>Cattridge cont. 310 ml                            | white                               | PALKAUNU<br>295 ML                                                                                                    |                        | Listudge cont<br>210 ml<br>Dua mittir 12<br>narthidges |                   |      |
| Box with 12 cartindges                                                                       | MIN QTY<br>12 PC                    | QUANTITY PER<br>PALLET<br>1,440 PL                                                                                                    |                        |                                                        |                   |      |
|                                                                                              |                                     |                                                                                                    |                        |                                                        |                   |      |
| 489516<br>EVERBUILD CAULK ONCE<br>white<br>Cattridge cont -380 ml                            | LULUUR<br>white                     | PALKAGING<br>330 ML                                                                                                    |                        |                                                        |                   |      |
| 489516<br>EVERBLIED CALIEK ONCE<br>white<br>Cathridge cont -380 ml<br>Box with 12 cartridges | LULOUR<br>white<br>MIN QTY<br>12 PL | PALKALING<br>330 ML<br>QUANTITY PER<br>PALLET<br>1,USU PL                                                                                      |                        |                                                        |                   | Ľ    |

Pri vytváraní objednávky sa počet položiek zobrazuje v ikone mini košíka.

Po dokončení objednávky kliknite na veľký panel Pokladňa. To vám umožní skontrolovať celkovú objednávku pred prechodom k Pokladni.

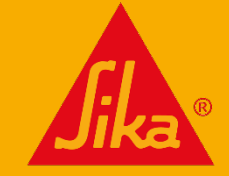

- 1. Pomocou rozbaľovacieho zoznamu vyberte adresy " **Sold to /Predané na** " a pomocou rozbaľovacieho zoznamu vyberte adresy " **Ship to /Odoslať na** ".
- Ak potrebujete odoslať na inú adresu, môžete manuálne pridať ďalšiu adresu prostredníctvom tlačidla " New Delivery Address / Nová adresa na doručenie " (informácie nájdete na samostatnej stránke).
- 3. Podmienky prepravy vyberte, či potrebujete štandardnú dodávku alebo sa vyžaduje špeciálne zariadenie na doručenie.
- 4. V prípade potreby si môžete vybrať vozidlo so zdvíhacou plošinou.
- 5. Vyberte si dátum doručenia. Predvolením sa nastaví náš štandardný harmonogram doručenia (3 dni).
- 6. Kliknutím na **" Update Cart / Aktualizovať košík "** zobrazíte ceny pozri poznámku nižšie.
- 7. V prípade potreby môžete upraviť množstvo materiálu.
- 8. Ak máte objednávku, ktorú chcete nahrať zaškrtnite " Fill Cart with Upload File / Naplniť košík nahratým súborom " (pokyny nájdete na samostatnej stránke).
- Poznámka: Keď ste s objednávkou spokojný, stlačte tlačidlo " Update Cart / Aktualizovať košík " - e-shop teraz vypočíta cenu - objednávku môžete zmeniť aj po tejto fáze.

#### CHECKOUT: 1ST STEP: CART & DELIVERY

|                                                                          |                                                                                                    |               | Discard                                    | Checkout                       | Any Questions ? ?                             |  |  |  |
|--------------------------------------------------------------------------|----------------------------------------------------------------------------------------------------|---------------|--------------------------------------------|--------------------------------|-----------------------------------------------|--|--|--|
| ld to address: * 🚱                                                       | )                                                                                                    |               | Ship to address: * 🚱                       |                                |                                               |  |  |  |
| 3074145 TEST CUST                                                        | OMER                                                                                                    |               | 3074145 TEST CUS                           | TOMER                          |                                               |  |  |  |
| WATCHMEAD<br>WELWYN GARDEN (<br>AL7 1BQ                                  | בודץ                                                                                                    | ~             | WATCHMEAD<br>WELWYN GARDEN CITY<br>AL7 1BQ |                                |                                               |  |  |  |
|                                                                          |                                                                                                    |               |                                            | N                              | ew Delivery Address                           |  |  |  |
|                                                                          |                                                                                                    |               |                                            |                                |                                               |  |  |  |
| ipping Conditions                                                        | *                                                                                                    |               | Transport Equipmo                          | ent*                           |                                               |  |  |  |
| Standard delivery                                                        | *                                                                                                    | ~             | Transport Equipme                          | ent*                           | ~                                             |  |  |  |
| ipping Conditions Standard delivery quested Delivery 05-10-2022          | .*<br>Date *<br>Update                                                                                                    | Cart          | Transport Equipm                           | ent*<br>cial requirement<br>Fi | V                                             |  |  |  |
| ipping Conditions<br>Standard delivery<br>quested Delivery<br>05-10-2022 | • Date • Date • | ✓ Cart COLOUR | Transport Equipme                          | ent*                           | V<br>I Cart with Upload File<br>IUANTITY<br>1 |  |  |  |

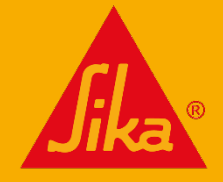

## NOVÁ ADRESA DODANIA

Tlačidlo " New Delivery Address / Nová doručovacia adresa " na stránke " Checkout: 1<sup>st</sup> Step / Pokladňa:
1. krok " umožňuje manuálne pridať inú adresu doručenia pre túto objednávku.

#### Táto adresa sa neukladá na ďalšie použitie.

- Kliknutím na položku " New Delivery Address / Nová doručovacia adresa " zobrazíte polia s adresou.
- 2. Do príslušných polí zadajte meno a adresu.
- 3. Prejdite nadol a stlačte tlačidlo " Save / Uložiť ".

Nová adresa sa zobrazí pod sivým poľom Odoslať na.

| New Delivery Address 🗣       | × |                                    |
|------------------------------|---|------------------------------------|
| Name 1 <sup>x</sup>          |   |                                    |
| Name 2                       |   | Discard Checkout Any Questions ? ? |
| Name 3                       |   | ~                                  |
| Name 4                       |   | New Delivery Address               |
| Street *                     |   |                                    |
| Fields marked * are required |   |                                    |
| 3 Save                       |   |                                    |

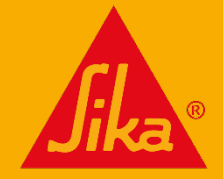

## AKO VYTVORIŤ OBJEDNÁVKU

| -           | S kaFume-50 S<br>Canister cont. 18 I  |                    | 18 L                            | 1PC                              | 1                              | Ō           | \$0.01        |
|-------------|---------------------------------------|--------------------|---------------------------------|----------------------------------|--------------------------------|-------------|---------------|
|             |                                       | PRICE UNIT         | YOUR PRICE<br>£0.01             |                                  |                                |             |               |
| Ŧ           | 489514<br>PVFRMUD CAULK ONCE          | COLOUR<br>WD 12    | PACISACING<br>295 ML            | MIN OTY<br>12 FC                 | VIIIKAUU                       |             | 101AL         |
| 6           | white<br>Lartingae cont. (10 m)       |                    |                                 |                                  | 12                             | U           |               |
| 8           | Bux with 12 cartridges                | PRICE UNIT<br>PC   | YOUR PRICE<br>£1.96             |                                  |                                |             |               |
| Total Net   |                                       |                    |                                 |                                  |                                |             | 623.53        |
| Output Tax  |                                       |                    |                                 |                                  |                                |             | £4.71         |
| Total       |                                       |                    |                                 |                                  |                                |             | \$28.24       |
| Please be a | ware, if your total order value is be | low your minimum r | equirement there will be an add | litional shipping charge. Prices | and stock are subject to chang | pe. Yuu wil | receive an or |

Po uplatnení cien tu môžete pred dokončením objednávky čokoľvek pridať.

Uistite sa, že máte všetky položky, pretože po dokončení objednávky už nebudete môcť pridať ďalšie položky.

- Pridajte kód sika pre položku a kliknite na tlačidlo "add/ pridať ".
- 2. Zobrazí sa celková hodnota vašej objednávky.
- 3. Ak chcete, môžete si vytlačiť kópiu objednávky.
- Keď je všetko dokončené, kliknite na tlačidlo "Checkout/ Pokladňa ".

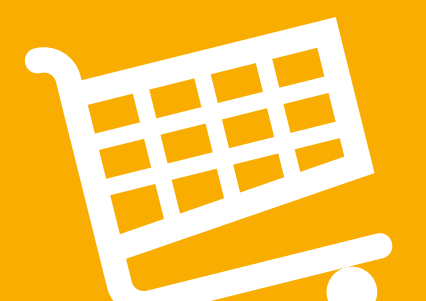

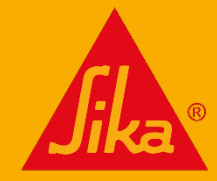

## AKO VYTVORIŤ OBJEDNÁVKU

|                                                                      |                               |                          |                                |                                 | Place O                          | Any Question      |
|----------------------------------------------------------------------|-------------------------------|--------------------------|--------------------------------|---------------------------------|----------------------------------|-------------------|
| Sold to address:<br>30/4145 TEST COSTOMER                            |                               |                          | Ship to ad                     | dress:<br>A COSTOMEN            |                                  |                   |
| WATCHMEAD<br>WELWYN GARLEN CITY<br>A17 IBO                           |                               |                          | WATCHNEA<br>WELWYN G<br>AL7180 | D<br>NRUEN CITY                 |                                  |                   |
| Shipping Conditions                                                  |                               |                          |                                |                                 |                                  |                   |
| Standard defacey                                                     |                               |                          |                                |                                 |                                  |                   |
| Transport Equipment                                                  |                               |                          |                                |                                 |                                  |                   |
| Truck without special requirement                                    |                               |                          |                                |                                 |                                  |                   |
| Requested Delivery Date:                                             |                               |                          |                                |                                 |                                  |                   |
| 05-10-2022                                                           |                               |                          |                                |                                 |                                  |                   |
|                                                                      |                               |                          |                                |                                 |                                  |                   |
| Purchase Order Number: *                                             |                               |                          |                                |                                 |                                  |                   |
|                                                                      |                               |                          | _                              |                                 |                                  |                   |
| III. La cont de Teurs & Conditions *                                 |                               |                          |                                |                                 |                                  |                   |
|                                                                      |                               |                          |                                |                                 |                                  |                   |
| 514701<br>Skafume 50 5                                               | COLOUR                        | PACKAEING<br>Ng L        | MINOTY<br>LPC                  | PRICEUNIT                       | QUANTITY<br>1                    | TOTAL<br>10.01    |
| Canister cont. 18 I                                                  |                               |                          |                                |                                 |                                  |                   |
| Testa .                                                              | 10.02 F                       |                          |                                |                                 |                                  |                   |
|                                                                      |                               |                          |                                |                                 |                                  |                   |
| ICTSI NOT                                                            |                               |                          |                                |                                 |                                  | 629.58            |
|                                                                      |                               |                          |                                |                                 |                                  | \$4.71            |
| Dutput Tax                                                           |                               |                          |                                |                                 |                                  | £28.24            |
| Dutput Tax<br>Total                                                  |                               |                          |                                |                                 |                                  |                   |
| Dutput Tax<br>Total<br>Please be aware, if your total order value it | s below your minimum requirem | ent there will be an add | itional shipping charg         | e. Prices and stuck are subject | to change. You will receive an o | rder confirmation |

Toto je posledná fáza procesu objednávky

- 1. V tejto oblasti uveďte svoje " Purchase Order Number /číslo nákupnej objednávky ".
- Akceptujte štandardné " Terms and Conditions / Podmienky a ustanovenia ".
- 3. A stlačte jedno z tlačidiel " Place Order /Objednať ".

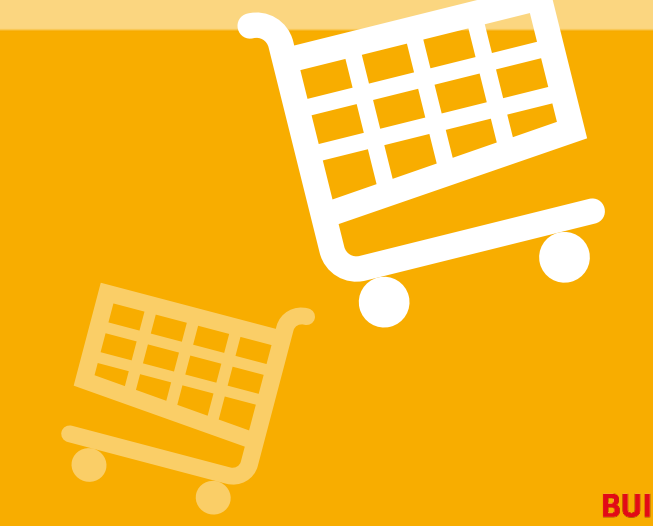

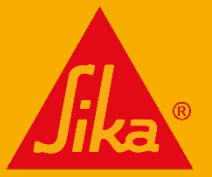

## NAPLŇTE KOŠÍK POMOCOU NAHRANÉHO SÚBORU

Objednávku **môžete nahrať zo súboru Excel**. Táto možnosť je dostupná v časti " **Checkout: 1**<sup>st</sup> **Step / Pokladňa: 1. krok ".** 

V prvej časti " Checkout: 1<sup>st</sup> Step / Pokladňa: krok 1 " kliknite na " Fill Cart with Uploac File / Naplniť košík nahraním súboru ".

- **1.** "Download template / Stiahnuť šablónu" vám poskytne šablónu Excel na rýchle nahratie objednávky.
  - Uložte stiahnutý súbor a premenujte ho podľa potreby
  - Otvorte súbor a vyplňte dva stĺpce s kódom materiálu Sika a množstvom materiálu (v kusoch)
- 2. Uistite sa, že každý riadok má správnu hodnotu a príslušný násobok množstva.
  - Uložte a zatvorte súbor Excel.
- 3. Kliknite na tlačidlo " Examine/ Preskúmať " a vyhľadajte súbor Excel.
- 4. Kliknite na tlačidlo **" Validate/ Overiť ".** Položky budú importované alebo sa zobrazí dôvod, prečo nie je možné položku pridať do košíka.
  - Záznamy pre ten istý výrobok možno importovať viac ako raz.
  - Množstvo objednávky sa upraví tak, aby zodpovedalo minimálnemu množstvu objednávky alebo viacnásobnému množstvu.

Ak sa vyskytnú chyby, môžete ich opraviť v pôvodnom súbore a znovu ho nahrať alebo pridať/upraviť v košíku.

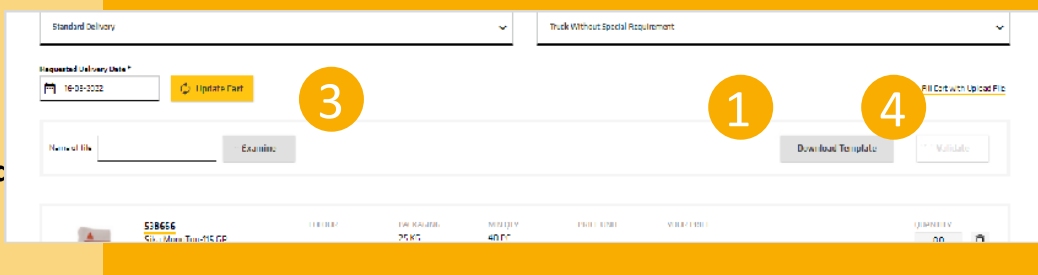

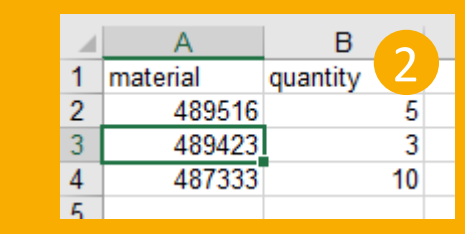

| ile import details<br>● Row 2: Material *<br>● Row 4: Material *4.<br>▲ Row 3: Quantity *3* i | t found.<br>to t found.<br>is too small for material "489423", used the min                                | imum order quantity "25". |                     |                  |
|-----------------------------------------------------------------------------------------------|----------------------------------------------------------------------------------------------------|---------------------------|---------------------|------------------|
|                                                                                               | 489423<br>EVERBUILD TECNIC ANTI PICK 109<br>soft linen<br>Cartridge cont. 310 ml<br>Box with 25 cartridges | COLDUR                    | PACKAGING<br>295 ML | MIN QTY<br>25 PC |

## **POTVRDENIE OBJEDNÁVKY**

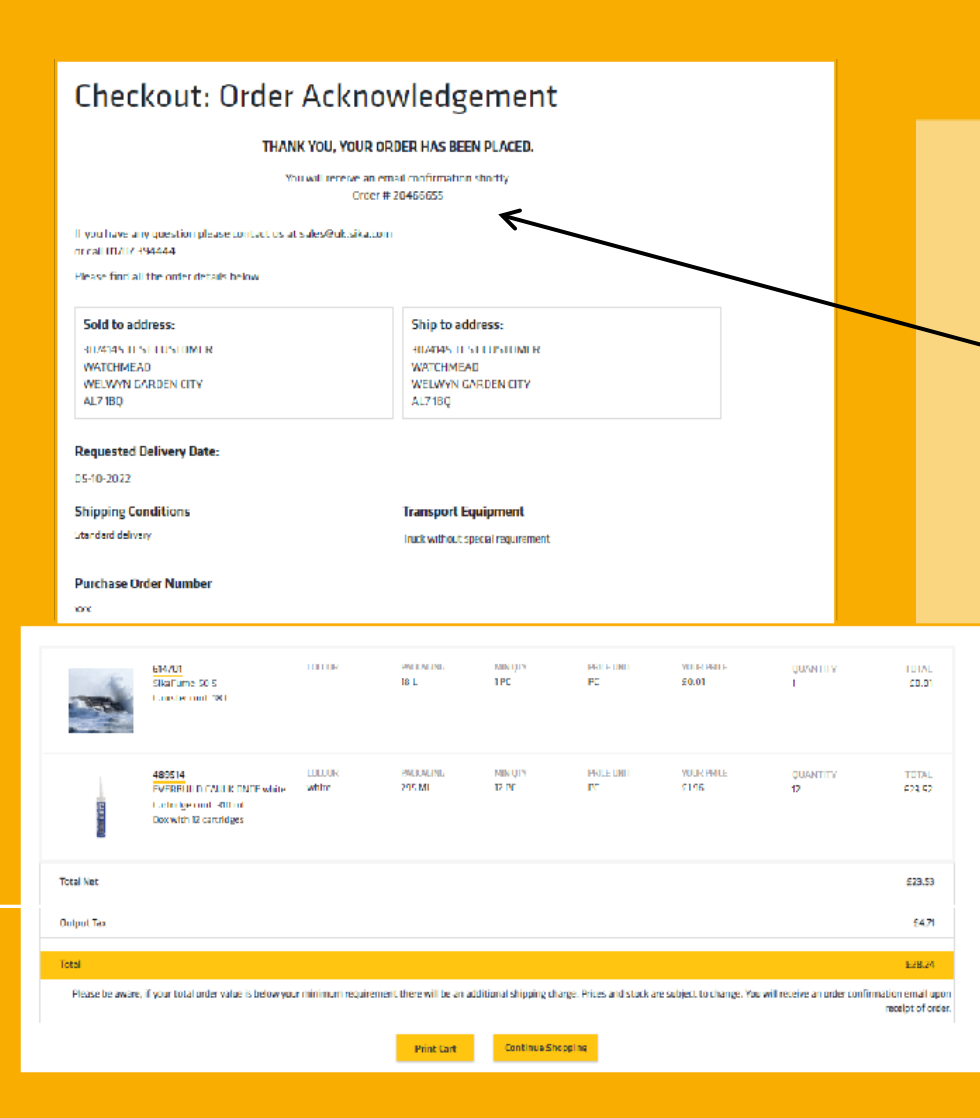

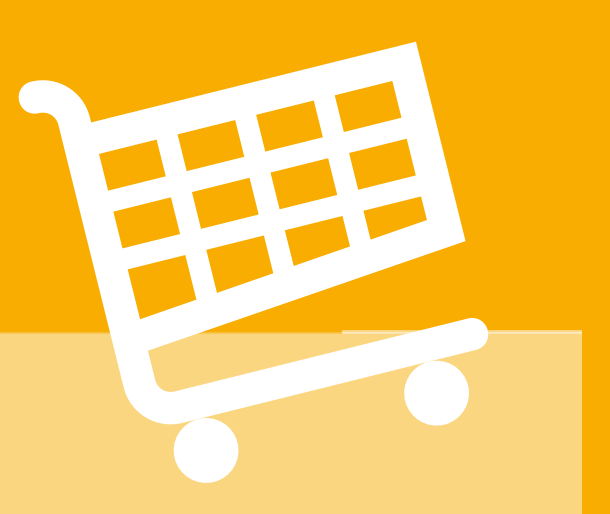

BUILDING TRUS

Toto je potvrdenie objednávky

Všimnite si číslo potvrdenia objednávky spoločnosti Sika.

Ak potrebujete objednávku prediskutovať s nami, je dôležité toto číslo - objednávku vždy nájdeme podľa vášho čísla objednávky.

Dostanete aj e-mailové potvrdenie.

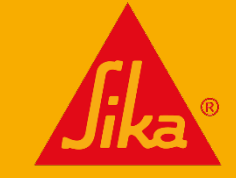

## PREHĽAD OBJEDNÁVKY

|     | Home > Utder History          |                            |                             |                                                        |                            |                             |   |                      |  |  |
|-----|-------------------------------|----------------------------|-----------------------------|--------------------------------------------------------|----------------------------|-----------------------------|---|----------------------|--|--|
|     | Filler Orders X               |                            |                             |                                                        |                            |                             |   |                      |  |  |
| (1) | Sold to *                     |                            |                             |                                                        |                            |                             |   |                      |  |  |
|     | 3074145 TEST OUSTOMER         |                            |                             | ~                                                      |                            |                             |   |                      |  |  |
|     | Sika Order Number             |                            |                             | Purchase order number Purchase order number (actional) |                            |                             |   |                      |  |  |
| (3) | Silca Order Number (optional) |                            |                             |                                                        |                            |                             |   |                      |  |  |
|     | Date From                     |                            | Data To                     |                                                        |                            |                             |   |                      |  |  |
|     |                               |                            |                             |                                                        | ?                          |                             |   |                      |  |  |
| 2   | Eshop only                    |                            |                             |                                                        |                            |                             |   |                      |  |  |
|     | Open Orders only              |                            |                             |                                                        |                            |                             |   |                      |  |  |
|     | Fields mailed * are required  |                            |                             |                                                        |                            |                             |   |                      |  |  |
|     | Reset                         |                            |                             |                                                        |                            |                             |   |                      |  |  |
|     |                               |                            |                             |                                                        | Search                     |                             |   |                      |  |  |
|     |                               |                            |                             | _                                                      |                            |                             |   |                      |  |  |
|     |                               |                            |                             |                                                        |                            |                             |   |                      |  |  |
|     | Home > Order History          |                            |                             |                                                        |                            |                             |   |                      |  |  |
| E   | Filler Orders 🔻               |                            |                             |                                                        |                            |                             |   | Sort by Sika Order 🗸 |  |  |
|     | Sold to: 3074145 TEST CUSTOM  | IER. Ship to: 3074145 TEST | CUSTOMER Date From: 01-08-2 | 022 Date To: 03-10-2022                                |                            |                             |   |                      |  |  |
|     | 5ika Order 20466655           |                            |                             |                                                        |                            |                             | b | ~                    |  |  |
|     | Filter                        | Purchase Order Number      | Overall 5<br>Using pr       | itatus 😭                                               | Date Dt Order<br>2/10/2022 | Requested Date<br>4/10/2022 | Ĩ |                      |  |  |
|     |                               |                            |                             |                                                        |                            |                             |   |                      |  |  |

Môžete skontrolovať jednotlivé objednávky alebo určitý počet objednávok v rozmedzí dátumov.

#### Dokončite:

- 1. Rozbaľovací zoznam " Sold to/ Predané do " (povinné).
- 2. "Date range/ Rozsah dátumu " (povinné) obmedzené na obdobie maximálne 3 mesiacov.
- 3. "Sika order number/ Objednávkové číslo Sika " (nepovinné).
- 4. "Purchase order number /Číslo objednávky " (nepovinné).

Zobrazia sa tak objednávky z e-shopu, ako aj iné objednávky, napríklad sa zobrazia aj objednávky zadané priamo v spoločnosti Sika.

Po dokončení objednávky si ju môžete prezrieť.

5. Tú istú objednávku môžete znovu objednať kliknutím na košík. Tým sa všetky rovnaké položky a množstvá vložia do nového nákupného košíka.

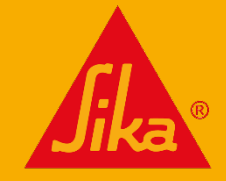

# ĎALŠIE TIPY

Na dosiahnutie najlepšieho výkonu na mobilných zariadeniach vždy používajte aktuálne verzie. Pre Mac a Mac iOS odporúčame Chrome ako najlepší prehliadač, ktorý prináša najlepšie výsledky. Pre zariadenia so systémom Windows odporúčame Firefox ako najlepší prehliadač s najlepšími výsledkami. eShop bude fungovať na všetkých zariadeniach Android, Apple, tabletoch, notebookoch a PC.

Umiestnite pravidelne objednávané položky do zoznamu želaní a môžete rýchlo zadávať opakované objednávky. Nezabudnite, že ak si vyberiete dopravu: dodávka so zadným zdvíhacím zariadením, môžu byť účtované ďalšie poplatky. Nezabudnite zadať objednávku do 12.00 hod. a uistite sa, že je vyššia ako minimálna hodnota objednávky pre štandardné doručenie zdarma.

V priebehu práce si môžete vytlačiť ktorúkoľvek stránku.

BUILDING TRUS

Akékoľvek problémy s elektronickým obchodom nahláste na adresu objednavky@sk.sika.com.

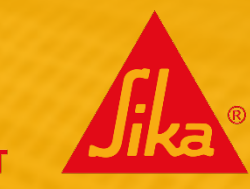

# MÁTE OTÁZKY?

## zodpovieme ich NA: objednávky@sk.sika.com

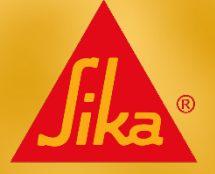

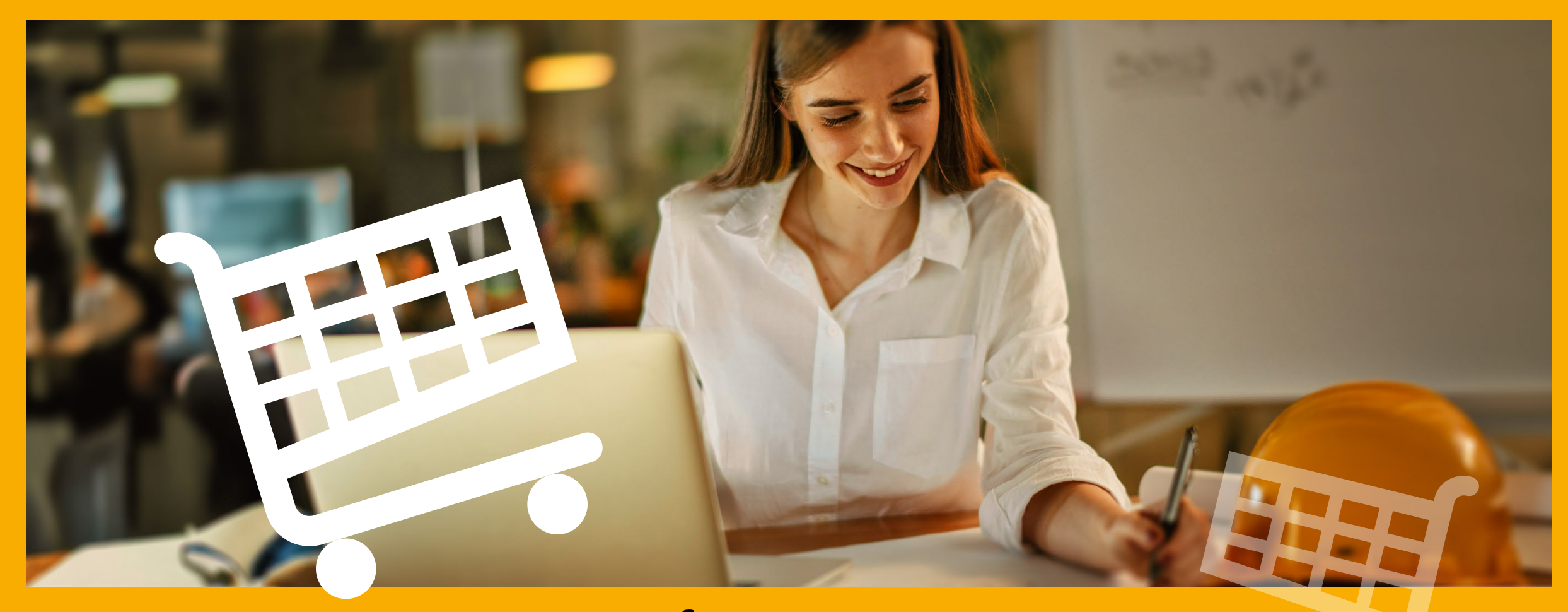

## UROBTE PRVÝ KROK K EFEKTÍVNEMU NAKUPOVANIU

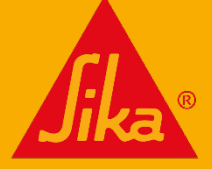